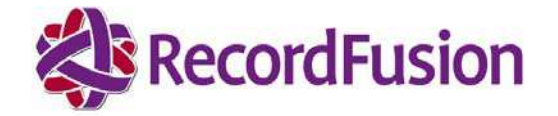

# RFP Response RFP# 90-370-00-00011 SRS SRD Supporting Document

STATE OF NEW MEXICO New Mexico Secretary of State Office

New Mexico Secretary of State Operation Services RFP

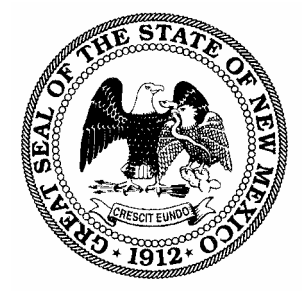

Submitted to: **Kathleen Y. Branchal – Purchasing Agent** Secretary of State Office c/o State Purchasing Division 1100 St. Francis Dr., Suite 2016 Santa Fe, NM 87505 (505) 827-3632 Telephone

Dated: May 19, 2009

### Proposal for: New Mexico Secretary of State Operation Services RFP# 90-370-00-00011

| Submitted to: | Kathleen Y. Branchal<br>New Mexico Secretary of State Office Purchasing Agent<br>(" <b>State</b> " or " <b>you</b> ")                |
|---------------|----------------------------------------------------------------------------------------------------|
| Submitted by: | William Welge<br>President & COO<br>RecordFusion, LP, a Pennsylvania limited partnership<br>( <b>"RecordFusion"</b> or <b>"we"</b> ) |

# **Table of Contents**

| A. | INTRODUCTION                 | 3  |
|----|------------------------------|----|
| B. | TRAINING                     | 7  |
| C. | ANNUAL MAINTENANCE & SUPPORT | 9  |
| D. | RECOMMENDED HARDWARE         | 11 |
| E. | SYSTEM SECURITY              | 16 |
| F. | CONVERSION                   | 19 |
| G. | DATABASE                     | 21 |
| H. | SAMPLE SYSTEM INTERFACE      | 22 |
|    |                              |    |

# A. INTRODUCTION

RecordFusion's comprehensive records management solution will include the following features for the document types processed and maintained the New Mexico Secretary of State's Office:

#### Partnerships

- Cashiering
- Document Management Indexing/Imaging
- Redaction
- Automated Indexing
- Search/Public Inquiry
- eRecording
- Web Enablement
- Reporting
- Workflow
- Conversion from existing system

RecordFusion offers a total records management solution for government offices. Our Solution encompasses the latest security and technologies through a full-spectrum of services enabling your office to reach three vital initiatives:

#### • Digitize the Past

RecordFusion helps government offices digitize the past by converting historical land records into an easy-to-manage electronic format. Using <u>StateFusion</u> technology, we scan and index your archived records so you won't have to rely on original formats that are fragile and difficult to store and access.

Features:

- Images and indexes film, fiche, books, aperture cards and maps
- Legacy database conversions
- Data authentication
- Quality Control Reporting
- Film Archival

#### • Automate the Present

RecordFusion helps government offices automate their records management, maintenance, and reporting processes with StateFusion, our customizable solution for recording offices. With RecordFusion, you can have peace of mind, knowing that your public records are organized, accurate, and supported by our ongoing service, support and development. Our StateFusion technology is designed to help you serve your constituents with more speed and quality. Your staff will find it easy to use our system, because we design your customized system with their workflows and most important tasks in mind. With StateFusion you'll quickly gain quantifiable improvements and peace of mind for your entire team.

- Imaging
- Batch-scanning
- Cashiering
- Receipting
- Invoicing
- Advanced Indexing with OCR / ICR technology
- eRecording
- Redaction
- Comprehensive Reporting
- Customized public search State Portal
- Custom public search web portal
- Integrate able with other systems within the State

#### • Secure the Future

RecordFusion helps government offices secure the future by providing state-of-theart backup and file protection services to keep public records protected from catastrophic loss. In addition, we are experienced in helping recording offices proactively develop a strategy for preserving, protecting, and recovering records in post-emergency situations.

- Central, secure database
- Redundant server off-site
- Disaster Preparedness
- Records accessible 24/7
- 4 levels of Replication: 1) on-site backup to tape; 2) replication to data center; 3) backup to tape at data center; and 4) archival to microfilm

#### **General Features**

- Streamlined information system with extensive reporting tools and drill down capabilities
- Intuitive system design providing flexibility to customize the unique operations requirements
- Powerful, yet simple to use, graphical interface
- Scaleable; designed to meet the needs of increased demand due to growth or interest rate fluctuations
- Utilizes industry standards for seamless communication between government and private sectors
- Tools to minimize keying errors and quality controls for corrections

#### **Recording and Indexing**

- Automated and streamlined recording process improving turnaround times
- Advanced indexing procedures utilizing Cover Sheets, bar code scanning and Optical Character Recognition (OCR) / Intelligent Character Recognition (ICR) functionality to expedite process
- Cashiering functionality to quickly receive payments, issue receipts and maintain accurate records through detailed close out reports which can be customized to suit your needs
- Quality controls with custom validation points, required fields and checklists to reduce errors and increase standardization
- Detailed audit trail for monitoring performance and usage
- Reporting functionality to produce required/desired reports

#### Administration

- Ease of setting-up users, permissions and preferences
- Permissions defined access
- Ability to quickly switch login to enable people to use different workstations and still maintain accurate audit trail

### Advanced Technology

- Current and innovative technology that is not limited in development due to legacy systems or outdated code
- Redaction capabilities to protect sensitive information
- OCR/ICR technology to expedite indexing
- Ability to segregate confidential records in the database and limit access to sensitive information through login privileges

#### Integration Capabilities

- System integrates with or 'talks to' scanners and printers to enable one-stop functionality from system
- Ability to integrate across multiple platforms and divisions of government; elimination of redundant data entry preparing for future development of State portal

### Redundancy of Database

- Secure storage of data and images and automatic back-up in a redundant database
- Disaster preparedness

#### State Search Portal

- Secure website and State Portal that is intuitive and easy to use
- New Mexico Secretary of State website for improved service and communications to public
- Advanced search functionality to improve experience for agents and public
- Professional / advanced searches for agents
- Simple searches for general public

# **B. TRAINING**

### **RecordFusion Training**

RecordFusion's installation and implementation process for your Office includes all of the support and training required to execute your electronic recording and ensure a seamless transition. Since the RecordFusion Solution is tailored to meet your office's specific needs and own workflow(s), the training provided is also tailored. During the implementation process, RecordFusion maps out your workflow(s), as well as the roles and responsibilities of the staff. Our training program has been customized to suit all the various roles within the State office.

The training is conducted on-site and we combine class room training with on-the-job training which has proven to be very successful. Our implementation plan includes a period of time when our Solution is set up in parallel to your current system. This provides the environment to conduct user acceptance and on-the-job training as well. This allows the State to 'test drive' the Solution in your own environment before you 'go live'.

The training provided for other clients and users of our system has been very successful. The system is designed to be user friendly and intuitive. Even 'non-computer literate' individuals become very excited during training because they are able to understand and use the interface in a short period of time.

RecordFusion's training includes, but is not limited to, the following:

| CLASSIFICATION                         | TIMEFRAME                                                                             | SUBJECT MATTER                                                                                                    | HOW CONDUCTED                                                                                                    |
|----------------------------------------|---------------------------------------------------------------------------------------|----------------------------------------------------------------------------------------------------|----------------------------------------------------------------------------------------------------|
| System<br>Administrator(s)             | 1 Full Day (classroom<br>style)<br>3 Days of On-the-Job<br>during implementation      | Overview of entire system<br>Setting up users<br>Configuring of system<br>Special edits                                                                                                    | On-site; classroom style<br>usually in conference room or<br>such where there are no<br>interruptions<br>Can be conducted off-site if<br>desired |
| All Internal Users                     | 2 Hours                                                                               | High level view of overall<br>system to see how flow works<br>and how the roles work<br>together.<br>Provides opportunities for<br>questions<br>Explain how detailed training<br>will be done  | On-site; classroom style<br>usually in conference room or<br>such where there are no<br>interruptions<br>Can be conducted off-site if<br>desired |
| Deputies /<br>Supervisors              | 2 Hours + Oversight                                                                   | Details of accepting,<br>recording and validating<br>documents<br>Incorporate office rules and<br>procedures                                                                                   | Classroom style<br>Return to workstations for<br>practice / oversight                                                                            |
| Staff                                  | 1 Day: Classroom Style<br>On-the-job training /<br>oversight during<br>implementation | Subject matter is geared<br>toward the roles &<br>responsibilities of staff<br>members; usually break-out<br>into Recording/Indexing, etc.<br>Some Counties want all to be<br>crossed trained. | Classroom style<br>Return to workstations for<br>practice / oversight                                                                            |
| General Public                         | 1 to 2 Hour-long Sessions<br>(depending if implement<br>cover pages)                  | How to use online services                                                                                                    | On-site / Classroom Style<br>On-line via the Internet                                                                                            |
| Title Searchers /<br>Agents/ Attorneys | 2 Hour -long Sessions                                                                 | How to use online services<br>Benefits                                                                                                    | On-site / Classroom Style<br>On-line via the Internet                                                                                            |

Training materials and manuals are provided during the training. Ongoing updates and support materials are provided for the staff. The Online Services will also have the manual provided in the electronic version of our response to guide the users.

RecordFusion also plans to make annual user group meetings, scheduled in conjunction with State conferences, as a standard part of the organization to help drive product direction, address customer issues, inform customers on product feature/function and direction, provide product training sessions, identify industry trends, and facilitate industry knowledge transfer.

# C. ANNUAL MAINTENANCE & SUPPORT

#### **RecordFusion System Support**

#### **Annual Maintenance and Support**

As with all of our customers, we will provide unsurpassed customer service. Our clients are our future and we listen to your feedback to ensure our solution meets your ongoing needs. We don't settle for satisfied customers, we strive for Raving Fans.

Your annual maintenance package that we propose includes:

- ✓ System upgrades performed seamlessly to ensure no downtime
- ✓ Training on any new features and functionality
- ✓ Updated training materials
- ✓ Phone support and on-site support as required

We will work with your office to continually improve the functionality of our solution as well as incorporate other State departments in order to create a total State solution.

Our Annual Maintenance and Support Fee includes the services to enable the Licensed Program to perform in accordance with its Product Documentation, including the following services.

#### • Standard Phone Support

Monday through Friday 8:00 am to 8:00 pm EST with 15 minute call back (excluding federal holidays)

#### • Standard Pager Support

Monday through Friday 8:00 am to 8:00 pm EST with 15 minute call back (excluding federal holidays)

#### • Extended Page Support

8:00 am to 4:30 pm EST Saturdays, Sunday and federal holidays with half hour call back

- Any changes, modifications, enhancements or other improvements to the Licensed Program Revisions to comply with any state mandates
- All new product versions of the Licensed Program upgrades are done seamlessly. Any necessary file conversions will be handled by RecordFusion
- Updated training materials, product documentation and release notes

- Correction of any errors and defects in the Licensed Program as delivered to State that are identified by State and disclosed in reasonable detail to Company
- Correction of any errors and defects in the Licensed Program that are identified by Company
- Repair and replacement of any defective recording medium on which the Licensed Program is recorded
- Any OEM warranties on hardware will be passed onto State
- Other user group services (Newsletters, Product Briefings, User Group meetings etc. as they are available)

RecordFusion may require remote access to the Licensed Program to fulfill its Maintenance Requirements hereunder. Such remote access will be provided as is reasonably necessary to allow Company to fulfill its Maintenance Requirements hereunder, and subject to the State's security requirements.

At all times 4-8 staff are allocated to hardware/software help desk support.

At all times 4-8 staff is allocated to implementation and training at customers sites.

A separate quality control/testing group made up of 2 staff ensures the successful evolution of the StateFusion application.

RecordFusion support group is made up of Help desk and installation support personnel. Staff, while not involved in an install, is providing help desk support for the RecordFusion customer base.

# D. RECOMMENDED HARDWARE

### **Recommended Minimum Hardware Requirements**

RecordFusion recommends hardware listed below with specifications for optimum results when using the StateFusion application. Pricing for necessary hardware based on our assessment of your office has also been provided shall the State choose to have RecordFusion coordinate the purchase.

#### SERVERS

#### **Database / Image Server**

Recommended Model: DELL PE 2950 or higher Processor: Quad Core Xeon E5405 processor2x6MB Cache, 2.0GHz, 1333MHz FSB Memory: 8GB Hard Disk: per specifications O/S: Red hat Enterprise Linux 4.5 ES 64 Bit

#### Application / Web / Report Server

Recommended Model: DELL PE 2950 or higher Processor: Quad Core Xeon E5405 processor2x6MB Cache, 2.0GHz, 1333MHz FSB Memory: 8GB Hard Disk: 2 x 146 GB, O/S: RHEL ES 4 64 Bit

#### External Web Server, if Required

Recommended Model: DELL PE 2950 or higher Processor: Quad Core Xeon E5405 processor2x6MB Cache, 2.0GHz, 1333MHz FSB Memory: 8GB Hard Disk: 2 x 146 GB, O/S: RHEL ES 4 64 Bit

#### **OCR/ICR Server**

Recommended Model: DELL OptiPlex 755 or higher Processor: Intel Core 2 Duo E65550/2.33GHz, 4M, VT 13333 MHz FSB or higher Memory: 2 GB Hard Disk: 160 GB O/S: Win XP Pro SP3

#### **Backup Server, if proposed**

Recommended Model: DELL R300 or higher Processor: Quad Core Xeon X3353 Processor2x6M Cache, 2.66GHz, 1333MHz FSB Memory: 4GB Hard Disk: per specifications O/S: Windows 2003 R2 Std Edition, 64 Bit

#### **Backup Device, if proposed**

Recommended Model: ML6010 or higher Drive Type: LTO 4 Connectivity: Fiber

#### **STORAGE**

#### Storage, if proposed

Recommended Model: EMC CX 300 or compatible Disks Type: Fiber Channel 146GB, 15K RPM Raw Capacity: per specifications Host Bus Adapter: Qlogic 2460, 4Gbps Fiber Channel Switch: McData 4400, 4Gbps

#### WORKSTATIONS

#### **Staff Workstations**

DELL OptiPlex 755, Processor: Intel Core 2 Duo E65550/2.33GHz, 4M, VT 13333 MHz FSB or higher Memory: 2 GB Hard Disk: 160GB O/S: Win XP Pro SP3 Minimum 19" flat panel monitor

#### **Scan Workstations**

DELL OptiPlex 745 Processor: Intel Core 2 Duo E65550/2.33GHz, 4M, VT 13333 MHz FSB or higher Memory: 2 GB Hard Disk: 160GB O/S: Win XP Pro SP3 Minimum 19" flat panel monitor

#### PRINTERS

#### **Network Printer** HP LaserJet 3005dn or compatible Black print speed Up to 35 ppm Black print resolution Up to 1200 x 1200 dpi Duplex printing Automatic (standard) Print technology HP FastRes 1200 Printer memory 80 MB Processor 400 MHz Motorola ColdFire V5 Supported paper sizes Letter, legal, executive, 8.5 x 13 in, envelopes Duty cycle Up to 100000 pages Paper handling 100-sheet multipurpose tray, 500-sheet input tray, automatic duplex printing 1500 to 5000 Recommended monthly volume

#### HP LaserJet 2015dn or compatible

| Up to 27 ppm                                      |
|---------------------------------------------------|
| Up to 1200 x 1200 dpi                             |
| 2                                                 |
| Automatic (standard)                              |
| 250-sheet input tray, 50-sheet multi-purpose tray |
| Optional 250-sheet input tray                     |
| 125-sheet output bin                              |
| Letter, legal, executive, index cards, envelopes  |
| 32 MB                                             |
| Up to 15000 pages                                 |
|                                                   |

#### **Receipt / Validator Printer**

| Epson TM J7100         |                                                      |
|------------------------|------------------------------------------------------|
| Printer Specifications |                                                      |
| Print method           | Serial inkjet, 128 nozzles                           |
| Print resolution       | 180 dpi x 180 dpi                                    |
| Interface              | RS-232, Bi-dorectional parallel, Dealer options: RS- |
|                        | 485, USB, Ethernet, IBM® P7, and Connect-It* family  |

#### Bar Code Label Printer Zebra TLP2824 or compatible

PRINTER SPECIFICATIONS

Resolution Memory

Print width Print length

Print speed Media sensors:

### **SCANNERS**

#### Scanners

Fujitsu Fi-5650C

Technology Monochrome & Grayscale/Color Optical Resolution (dpi) Image Processing Grayscale Document feeding mode Document size

Long Document Scanning

203 dpi (8 dots/mm) Standard: 128 KB SRAM; 512 KB Flash Optional: 256 KB SRAM; 1 MB Flash 2.2" (56 mm) maximum 11" (279 mm) with standard memory 22" (584 mm) with expanded memory 4" (102 mm)/sec Transmissive Reflective

Dual charge coupled device (CCD) image sensor 50-600dpi 600 Dither and error diffusion 10 bits (internal), 8 bits (output) Automatic document feeder (ADF) ADF capacity 200 Sheets (letter/A4, 20 lb.) ADF minimum A8 (2.1 in. x 2.9 in.) ADF maximum 12 in. x 18 in. 34"

| Interface                  |         | Ultra SCSI (50          | )m) / Hi Speed    | USB 2.0                                                 |
|----------------------------|---------|-------------------------|-------------------|---------------------------------------------------------|
| Scanner Memory             |         | 200MB                   | an in cluded (U   | $U_{\rm m} = 0.0 \ \Omega E / 2000 / \rm N E / \rm VD)$ |
| Software Driver Support    | .515 an | a I wAIN and            | er included (w    | $(\ln 98  \text{SE}/2000/\ln 1/\text{AP})$              |
| Latter/Dertrait Mode       |         |                         |                   |                                                         |
| Monochroma Gravscala & Co  | lor     |                         | Simplay           | Duplay                                                  |
| @ 200 & 200 dpj            | 101     |                         | 57  nnm(1)        | 114  inm(1)                                             |
| Latter/Landsaana Moda      |         |                         | 57  ppin(1)       | 114  Ipin(1)                                            |
| Monochroma Gravscala & Co  | lor     |                         | Simplay           | Duplay                                                  |
| @ 200 & 200 dpj            | 101     |                         | 71  nnm(1)        | 142  inm(1)                                             |
| Average Daily duty cycle   |         | Up to 8 000 de          | /1 ppin(1)        | 142  Ipin(1)                                            |
| Limited Warranty           |         | 3  months on-s          | ite               | ay                                                      |
| Linned Warranty            |         | 5 months on-s           | lic               |                                                         |
| Fujitsu Fi-5530c2          |         |                         |                   |                                                         |
| Technology                 |         | Dual Color Ch<br>sensor | arge Coupled      | Device (CCD) image                                      |
| Output Resolution (dpi)    |         | Monochrome              | 50 - 600          |                                                         |
| Grayscale/Color            |         | 50 - 600                |                   |                                                         |
| Optical Resolution (dpi)   |         | 600                     |                   |                                                         |
| Halftone patterns          |         | 7 dither, 1 erro        | or diffusion, an  | d 1 downloadable                                        |
| Grayscale                  |         | 10 bit/1024 lev         | vel (internal), 8 | 8 bit/256 level (output)                                |
| Scanning speeds            |         |                         |                   |                                                         |
| Letter/Portrait Mode       |         |                         |                   |                                                         |
| Monochrome, Grayscale & Co | lor     | Simplex                 | Duplex            |                                                         |
| @ 200 dpi                  |         | 35 ppm(1)               | 70 ipm(1)         |                                                         |
| Letter/Landscape Mode      |         |                         | - • /             |                                                         |
| Monochrome, Grayscale & Co | lor     | Simplex                 | Duplex            |                                                         |
| @ 200 dpi                  |         | 50 ppm(1)               | 100 ipm(1)        |                                                         |
| ADF capacity               |         | 100 Sheets (le          | tter/A4, 20 lb.)  |                                                         |
| Document size A            | ADF m   | inimum                  | A8 (2.1 in. x 2   | 2.9 in.)                                                |
|                            |         | ADF maximum             | n A3 (11.7 in 2   | x 17 in)                                                |
| Interface                  |         | Ultra SCSI / H          | ligh-speed USI    | 3 2.0                                                   |
| Scanner Memory             |         | 64MB                    | -                 |                                                         |
| Daily Duty cycle           |         | 4,000 pages             |                   |                                                         |
| Limited Warranty           |         | 3 months on-s           | ite               |                                                         |

### **BAR CODE SCANNERS**

### Metrologic MS9520 Voyager RS232

| Barcodes      | Codabar, Code  | e 11, Code 128, Code 39, Code 39 Full ASCII, Code 93, GS1 |
|---------------|----------------|-----------------------------------------------------------|
|               | DataBar, Inter | leaved 2 of 5, MSI-Plessey, UPC                           |
| Features      | Triggered      |                                                           |
| Light Source  | Wave Length    | 650 nm                                                    |
| Max Scan Fie  | ld             | 9.8 in                                                    |
| Max Working   | , Distance     | 8 in                                                      |
| Min Scan Fiel | ld             | 2.52 in                                                   |
| Minimum Bar   | r Width        | 5 mil                                                     |
|               |                |                                                           |

Pitch (Degrees)68Print Contrast Signal (PCS)35%Skew (Degrees)52

# E. SYSTEM SECURITY

The RecordFusion system has multiple levels of security:

- Each task has a permission associated to it, allowing the State to restrict access to sensitive tasks (such a Voiding documents).
- Document types can be configured such that new documents of that type cannot be created / deleted or viewed unless the user has the permission to do so.
- Specific documents can be marked as Secure Data or Secure Image- preventing access to the document by non-authorized users.
- Transactions can be set to a status that prevents new activity from occurring on that transaction.
- The data for Cases, Transactions or Documents can be configured such no additions / edits can be made by non-authorized users.
- Documents cannot be associated to a terminated UCC file number unless the user is authorized to do so.
- The StateFusion system can be configured to aid users in locating sensitive information on document images. Users can mark that data creating a 'redacted' version of the image to displayed to non-authorized users. The original version of the image will remain available and unaltered to those with permission to view it.

RecordFusion's system security is very robust. Password-only access is provided. User Administration is easy to use and allows the office system administrator to specify exactly what each user is allowed to do in the system. The Secretary of State directs how the security levels are defined in your office. Various 'User Groups' can be established in the system and then users can be assigned to groups. During implementation, RecordFusion works with you to understand the various tasks in the system and set-up your user groups. These can be revised by the system administrator as desired. In addition to the security level, our audit function tracks everything done in the system by each user, when and at which workstation. This includes tracking of all file access and activity.

#### Security Procedures

Since each State is unique and has its own security requirements, RecordFusion works with you office on our proposed solution for corrections or additions to records. The system supports maintaining comments on any changes to a record and tracks who makes changes. We recommend that your office only allow certain personnel to have the permissions to make certain changes in the system.

### Image Security

Only users with the correct permissions have the ability to scan records and the images are automatically loaded to the system to the correct document number. These files cannot be altered

### External and Internal Security and Connectivity

The external site is hosted on a web server which sits in a DMZ area between the internet and the internal network. The only function of this server is to run the web site. All other services on this machine will be turned off. The only connection between this server and the internal network is for database and image requests.

#### Internal Site Security

The internal site is secured using standard Windows domain security. All images are stored on a windows file server and only those workstations that perform scanning functions have write access to that file system. All other machines have read only access to the file system. The database files are stored outside the shared area and are only accessible through the database connection. Only authorized users are allowed logins to the servers.

All images are kept in the file server with access to the file controlled through a shared drive. Only users who have a need to write images (generally only those doing scanning, image cleanup, or redaction) are allowed to write to this drive. In addition, the State will specify the users who will have the ability to delete files from this share. In the normal course of duties, there is no reason to delete a file from this file system. All other access to this drive is read only. Windows Server auditing will be set up on those folders to write an audit log of anyone who creates, modifies or deletes a file in the image folders. The audit will also log any user who attempts to do any of these actions, even if they don't have permission to do so.

RecordFusion provides multiple levels of redundancy of data for back-up and disaster recovery. System Backup is critical to us as well as to our clients. Your data will reside on server(s) at the State office. A secondary back-up server will be located at our New Castle, PA Data Center/Disaster Recovery Location. Replication between the your office and the Data Center will occur in real-time, thus ensuring back-up of both images and indexing data.

The State and Data Center server will be RAID protected with hot spares and an unattended tape backup will be provided in the State server, thus ensuring 4 levels of backup and redundancy with the 5th level of redundancy being the archive of images to microfilm for storage. There is no intervention or assistance required from the State, other than the periodic removal and replacement of tapes for off-site storage at the RecordFusion Data Center or a site identified by the State.

#### **Power Outages**

A dedicated UPS is recommended for the server with software that ensures a 'smart' shutdown of the server. The UPS provides about 10 minutes of power and ensures an orderly shut-down of the server. The UPS is included in the hardware specifications. Also, if there is a power outage, RecordFusion, with the replication of the data to our Data Center with 24/7 operation and fully redundant power will have the data available via the web, even if the State office is not operational due to a power outage or other disaster thus ensuring service to your constituents.

#### **Prevention of Data Loss**

StateFusion provides 5 levels of data redundancy including replication and storage in a fully secure 24/7 operational facility with redundant and alternative power to ensure the security of the State data and images and protecting against data loss.

RecordFusion will comply with the installation timeline desired by the State and will provide follow-up once the software is in production to provide full assistance to staff.

# F. CONVERSION

### Data Conversion

RecordFusion realizes that a successful data conversion is critical to a successful implementation of our software. We ensure a timely and successful conversion of your current data. This expertise has allowed us to successfully convert numerous databases from multiple formats. We employ strict quality controls to ensure the integrity of your data. Testing and acceptance is done before your go-live date.

The RecordFusion team has imported and converted land records from numerous types of databases and files, including the majority of the state of Florida. Our approach to data conversion is to receive a sample file from your current system, evaluate the file layout, determine file mappings and then determine the best way to convert into StateFusion. Our required file format is quite flexible.

RecordFusion recommends following the PRIA standard XML output format when converting data. Since RecordFusion is very familiar with the different ways counties save their data from having converted data from over one hundred (100) counties, we are aware that you may have special indexing requirements and methods. For this reason, we analyze your records and do the work in mapping the data properly. Our team will work with your State to properly understand your indexing procedures.

Please note that the data conversion does not include verification of the accuracy of the existing indexed data. RecordFusion does provide queries that identify suspicious index content for the State's review. We ensure that all current data is converted into the new system correctly and is available for your end users.

#### Image Conversion

RecordFusion will install and completely support an imaging system which is an integral part of the StateFusion application. This system is completely capable of managing mass storage as well as expeditious retrieval of images from all date ranges stored on the system. The only limitation that may exist in relation to the Imaging Software would be the amount of storage space utilized within the system. Any expandable system will allow our solutions to provide seamless retrievals of mass quantities of images and data. This feature was designed into our system with the anticipation that file sizes, quantities and record databases would reach extremely large sizes.

RecordFusion will supply documented procedures for all data migration from an existing system or existing data files from previous records management systems. A complete authentication of the data will be performed followed by a detailed analysis of the data which will follow a stringent set of predefined standards to ensure data integrity. Following the analysis of the data, RecordFusion will generate very detailed reports which will be shared with the Recorder of Deeds office for review. This report will identify any gaps in sequence data, inconsistencies in data and general data integrity throughout the migration process.

During the migration process, RecordFusion will also perform an extensive pagination process to cross-link all data to the associated images. During this process, a rigorous Quality Assurance process or standard is adhered to in order to ensure a clean migration to our system. All functions within these processes are followed by detailed reporting of any errors, omissions or anomalies throughout the migration process.

The image file headers utilized within the StateFusion application are all non-proprietary and standard image file formats. The image processing is designed to utilize a typical TWAIN driven devise which will export an image to any typical TIFF Group 4 compression image file format. Our file formats are based on client requirements and all associated documentation will be provided as necessary.

Below is a high-level overview of RecordFusion's data conversion process:

### **Data Conversion**

- Receive Data & Images from State/Vendor in Agreed Upon Format (timeliness is critical to meet deadline)
- Review & Assess Data
- Confirm All Fields & Clarify Mappings
- Map Fields
- Test Conversion & Provide Quality Report
- State Acceptance of Test Conversion
- Data Cleansing and Additional Testing
- Final Sign-off of Conversion by State
- Complete Changes and Conversion
- Receive Data Gap @ Day End
- Final Conversion (at night)

Detailed documentation will be presented upon contract award.

# G. DATABASE

StateFusion uses SQL databases for all data associated with the system except images, which are stored in the file system. StateFusion has the ability to use MySQL. StateFusion uses a robust abstraction layer to talk to the database; if the customer requires a different SQL database the service can be negotiated for additional time and cost.

The RecordFusion Solution is a client-server implementation where there are multiple servers handling specific tasks and the clients are doing most of the work.

The standard configuration has:

- One database server running MySQL
- One file server running Windows Server 2003 or Red Hat Linux (using Samba)
- One or more application servers handling code updates to the Clerk's office workstations and handling all searches done from web-based clients.

At start of the application, the office workstations check the application server to see if there is a code update. They then run the code that talks to the database and file servers as needed to get the information to present to the operator. All other processing is done on the client workstation.

RecordFusion will be using RedHat Enterprise Linux ES 5 64 bit OS for the main servers. These servers will support the Database, Web / Application and images. Windows XP pro SP 2 operating system is being used for OCR module.

# H. SAMPLE SYSTEM INTERFACE

The Control Menu is the main screen which has all the menu options to perform all tasks. To perform a certain task, either click on the text in the menu or select from the top menu.

| IV TASKS                                                                                                    |                                                                                                    |                                                                                                    |
|----------------------------------------------------------------------------------------------------|----------------------------------------------------------------------------------------------------|----------------------------------------------------------------------------------------------------|
| Passport<br>Passport Application Filing<br>Other Passport Forms Filing<br>Create Passport Transmittals                  | Notary<br>Notary Oath<br>Notary Transfer<br>Notary Change / Renew<br>County Clerk Certificate                  | Trade Name           New Trade Name Filing           Amend / Dissolution / Discontinue Trade Name           Church Corp Filing           Trade Name Address Change           Certification of Trade Name           Business List Request |
|                                                                                                    |                                                                                                    |                                                                                                    |
| County ID Card<br>Naturalization Certificate Filing<br>Misc & License Transactions<br>Certified Document Copy<br>Copies | Edit Existing Transaction<br>Edit / Review Documents<br>View / Print Receipt & Documents<br>About CountyFusion | Close Out Drawer<br>Modify Transaction Payments<br>Modify Fees After Recording<br>Cashier Account Administration<br>General Legder Entry                                                                                                 |
| Search                                                                                                    | Reports                                                                                                    | Administration                                                                                                    |
| Search                                                                                                    | Production Reports<br>Financial Reports<br>Letters and Forms                                                   | User Administration<br>Change Password<br>Notification Administration<br>Name List Administration<br>Charge Account Administration<br>Show Performance Metrics                                                                           |
|                                                                                                    | _                                                                                                    |                                                                                                    |
| Daemons Daemon Schedule Administration Local Daemon Control Daemon Monitor Service Monitor                              |                                                                                                    |                                                                                                    |

Powered By 🔆 RecordFusion

### **Partnership Filing**

- 1. Search for Trade Names before processing.
- 2. Click on "New Trade Name Filing" on the Control Menu. A New Trade Name Filing Window will open, Click the Next button to proceed or press ALT+N on the keyboard.

| New Trade Name Filing : Jeff : Bergen Clerk                           | _ 🗆 🗙                                                                                                    |
|-----------------------------------------------------------------------|----------------------------------------------------------------------------------------------------|
| ile Navigate Document Transaction                                     |                                                                                                    |
|                                                                       |                                                                                                    |
| Transaction #: 117034                                                 |                                                                                                    |
| Transaction Type: New Trade Name Filing                               | -                                                                                                    |
| Order Status: PREPARING                                               |                                                                                                    |
| ** To proceed hit ALT+N, or click the Next button above (blue arrow). |                                                                                                    |
|                                                                       | New Trade Name Filing : Jeff : Bergen Clerk Navigate Document Transaction Click "Next" Click "Next" Transaction #: 117034 Transaction Type: New Trade Name Filing Order Status: PREPARING *** To proceed hit ALT+N, or click the Next button above (blue arrow). |

3. Enter information into all applicable fields. All red fields are required.

| New Trade Name Filing : Jeff : Bergen Clerk | _ 🗆 🗙 |
|---------------------------------------------|-------|
| File Navigate Document                      |       |
| 🗖 🖸 🔯 🗳 😫 🌀 🗅 😫 🎦                           |       |
| Document Info Owner Info                    |       |
| Document Type: Certificate of Trade Name    | •     |
| Notarize?:                                  | -     |
| Business Info-                              |       |
| Business Name:                              |       |
| Description:                                |       |
| Out of State: No                            | -     |
| rAddress                                    |       |
| Address:                                    |       |
| Address 1:                                  |       |
| City:                                       |       |
| State: NJ 💌 Zip:                            |       |

4. Click "Owner Info" tab and enter information 5. Click "Add" button to include the Name into all applicable fields. All red fields are required.

| 👹 New Trade Name Filing : Jeff : Bergen Clerk | . 🗆 🗙 |
|-----------------------------------------------|-------|
| File Navigate Document                        |       |
|                                               |       |
| Document Inft Owner Info                      |       |
| Owner Name(s) Click "Owner Info" tab to       |       |
| Last: enter information                       | 2     |
| Middle: Suffix:                               | -1    |
| Address:                                      |       |
| Address 1:                                    |       |
| City:                                         |       |
| State: NJ 💌 Zip:                              |       |
| Owner Name(s) List: Add Delete Pas            | te    |
| Name Ty                                       | pe    |
|                                               |       |
|                                               |       |

with the Filing.

| 😂 New Trade Name Filing : Jeff : | Bergen Clerk |          |               | _ 🗆 🗡        |
|----------------------------------|--------------|----------|---------------|--------------|
| File Navigate Document           |              |          |               |              |
|                                  | 3 3 1-       | <b>£</b> | <b> -</b>     |              |
| Document Info Owner Info         |              |          |               |              |
| Cowner Name(s)                   |              |          |               |              |
| Type: Individual                 | <b>•</b>     |          |               | Swap         |
| Last: SMITH                      |              | First: D | OHN           |              |
| Middle:                          |              | Suffix:  |               |              |
| Address: 123 MAIN ST             |              |          |               |              |
| State: NJ                        |              | Z        | ip:07631      |              |
| Owner Name(s) List:              |              | Add      | Delete        | Paste        |
|                                  | Name         |          | Add a new Own | er Name(s) e |
|                                  |              |          |               |              |
|                                  |              |          |               |              |
|                                  |              |          |               |              |

**NOTE**: Name(s) will appear on the bottom half of the screen once they are added. If the name doesn't appear there, it has not been added.

| New Tra<br>File Naviga | de Name Fi  | ling : Je | eff : Be | rgen       | Clerk      |         |     |                    |   |            |
|------------------------|-------------|-----------|----------|------------|------------|---------|-----|--------------------|---|------------|
|                        |             |           |          | ۲          | <b>B</b> - | B       | ß   | .1                 |   |            |
|                        | 💌 🖼         | r Info    |          | •          | <u> </u>   | <u></u> |     |                    |   |            |
| Document               |             | 51 1110   |          |            |            |         |     |                    | - |            |
| Type                   | Individual  |           |          |            | <b>.</b>   | 1       |     |                    |   | Swan       |
| Last:                  | Individual  |           |          |            | _          | Eirs    | at: |                    |   |            |
| Middle:                |             |           |          |            |            | Suffi   | ix: |                    |   |            |
|                        |             |           |          |            |            |         | -   |                    |   |            |
| AL<br>Add              | ress 1:     |           |          |            |            |         |     |                    |   |            |
|                        | City:       |           |          |            |            |         |     |                    |   |            |
|                        | State: NJ   | -         | ]        |            |            |         | Zi  | ip:                |   |            |
|                        |             |           |          |            |            |         |     | Delete             | - |            |
| Owner Na               | ame(s) List | :         |          | Name       |            | Ad      | a   | Delete             |   | Paste      |
| SMITH J                | OHN         |           |          | I STATI TO |            |         |     |                    |   | individual |
| <b></b>                |             |           |          |            |            |         |     |                    |   |            |
|                        |             |           |          |            |            |         |     |                    |   |            |
|                        |             |           |          |            |            |         |     | <mark>٦ / ٦</mark> |   |            |
|                        | dded I      | Nan       | nes      | ap         | opea       | ar      |     | /                  |   |            |
|                        |             |           |          |            |            |         |     | _                  |   |            |

12. Fee details will be displayed. Click "Accept Payment" button.

| 🛞 New Trade Name Filing : Jeff : Bergen Clerk                | _ 🗆 🗙 |
|--------------------------------------------------------------|-------|
| File Navigate Document Fee                                   |       |
|                                                              |       |
| Fees for Transaction #'117034'                               |       |
|                                                              |       |
|                                                              |       |
|                                                              |       |
| Waive All Fees                                               |       |
| Unrecorded #11702E (Contificate of Trade Name) Waive Food    |       |
| Cautificate of Trade Name Factor (Certificate of Trade Name) |       |
|                                                              |       |
| <br>Subtotal: \$50.00                                        |       |
|                                                              |       |
|                                                              |       |
| Total: \$50.00                                               |       |
|                                                              |       |
|                                                              |       |
|                                                              |       |
|                                                              |       |
|                                                              |       |
| Click "Accept Payment"                                       |       |
|                                                              |       |
|                                                              |       |
| Accept Payment Print Cover Page                              |       |

11. Click the Next button to proceed.

| 🍪 Passport Application Filing : Jeff : B | energe elsele    |
|------------------------------------------|------------------|
| File Navigate Document                   | Click to proceed |
|                                          | D - 2 - D        |

13. Payment window will appear. Enter in Payment Information (Amount Received and select Payment Type). Click "Add Payment" button.

| le Accept Payment |                             | ×                   |
|-------------------|-----------------------------|---------------------|
| Cowed             |                             |                     |
| Amount Owed: \$5  | 0.00                        |                     |
| Change: Ins       | sufficient Funds (\$-50.00) |                     |
| Payment Info-     |                             |                     |
| Paid By:          |                             |                     |
| Payment Comment:  |                             |                     |
| Refund Type:      |                             | -                   |
| -Paymente         |                             |                     |
| Amount Received:  | 50.00                       |                     |
| Bayment Type: 0   | herk                        |                     |
| Check number :    |                             |                     |
|                   |                             |                     |
|                   |                             | Add Payment         |
| Amount            | Туре                        | Payment Info        |
|                   |                             |                     |
|                   |                             |                     |
|                   |                             |                     |
|                   |                             |                     |
|                   |                             |                     |
|                   |                             |                     |
|                   |                             | Edit Remove         |
|                   |                             |                     |
|                   |                             |                     |
|                   | Record Docu                 | iment(s) Now Cancel |
|                   |                             |                     |

- 14. A receipt will generate in Adobe PDF, click the printing icon to print the receipt, select the Epson Receipt printer and click the "print" button.
- 15. If the Certificate of Trade Name needs to be Notarized, confirm there is a number 1 next to Certificate of Trade Name and click "Print" button. Printer selection should be HP Tray.
- 15a. If the Certificate of Trade Name forms are already notarized, confirm there is a number 1 next to Trade Name Certificate – Number Only. Pull out the HP Tray and place the documents there to print. Click the "Print" button.

| Print Cover Page                                                                                                    | Print Cover Page                            | ×     |
|----------------------------------------------------------------------------------------------------|---------------------------------------------|-------|
| Select Documents to Print:   Certificate of Trade Name TN0123483  Concertification of Trade Name Trade Name Certificate - Number Only  Print this selection if the documents will need to be notarized. | Select Documents to Print:                  |       |
| Click "Print"<br>Select All Clear All Print Close                                                                                                    | Click "Print"<br>Select All Clear All Print | Close |

#### Search Interface

The Home Screen is the launch pad to all Online Service.

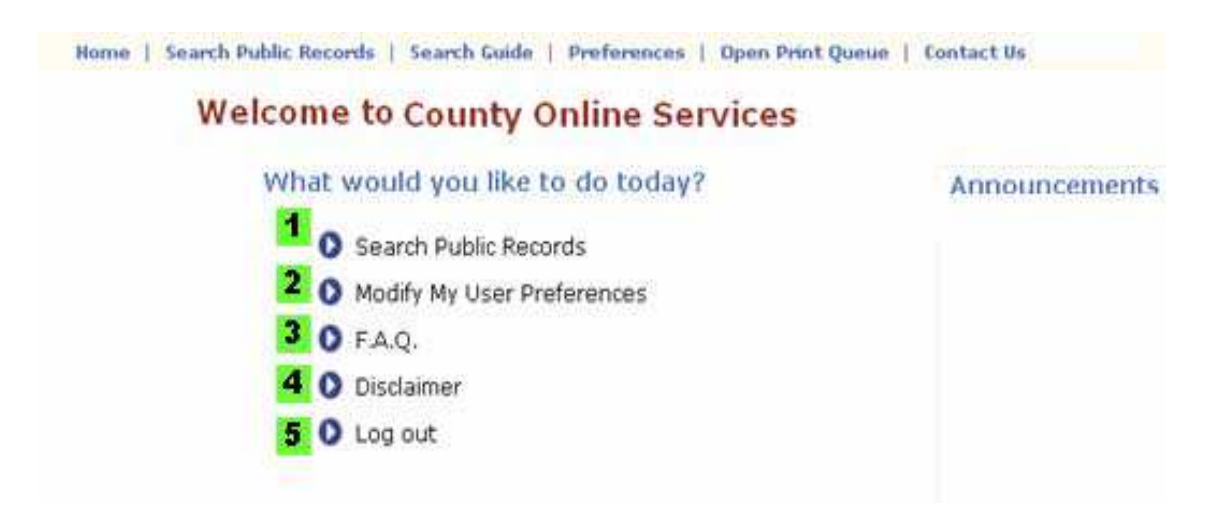

The Home Screen gives you access to all of the Online Service's functions:

| 1 | Begin a search through the public records. |
|---|--------------------------------------------|
| 2 | Modify user preferences.                   |
| 3 | Frequently Asked Questions.                |
| 4 | Review the Disclaimer.                     |
| 5 | Log out of the system.                     |

The next section will cover searching. Click **Search Public Records** to begin.

### **Beginning your Search – The Search Criteria Screen**

|                                                                                 | Select the Search Type f<br>the drop-down list.<br>Search Type:<br>Display: | All Names                                                                                                    |                                                             | Click to clea<br>criteria. | The ar entered Click here to |
|---------------------------------------------------------------------------------|-----------------------------------------------------------------------------|----------------------------------------------------------------------------------------------------|-------------------------------------------------------------|----------------------------|------------------------------|
| All Names<br>All Names<br>Instrument Number<br>Book - Page<br>Legal Description | Type:<br>Match:<br>Name:<br>Recorded Date From:                             | <ul> <li>Both</li> <li>Party 1</li> <li>P</li> <li>Exact</li> <li>Surrounding N</li> <li>Example: IBM Inc or Smith</li> <li>To</li> </ul> | arty 2<br>lames<br>John)                                    | Enter<br>here.             | start search                 |
|                                                                                 | Document Types:                                                             | All Document Types  Deeds  ASSIGNMENT  DEED  MORTGAGE  REL                                                                                | Select the <b>Document Ty</b><br>that you are searching for | pes                        |                              |

In the General Criteria section, you can change the:

- Search Type
  - All Names searches for people and businesses; it is the default search type
  - Instrument Number searches for a specific document by Document Number
  - Book Page searches for a specific document by Book and Page Number
- Legal Description searches for a specific document by legal fields, like Subdivision and Tract
- Display

• Specify the number of document results to be displayed per page. Select a number from 10 to 100 from the drop-down list.

NOTE: While the General Criteria do not change, the Specific Criteria change based on the Search Type that you choose.

In the Specific Criteria section, enter your criteria for the search.

- Party Type Party 1 searches for only grantor or mortgagor, while Party 2 searches for grantee or mortgagee. Both searches both types.
- Match Exact searches exact match on your name only. Surrounding Names will also include names very near to the name you entered.

- Name Enter the name of the party you are looking for. Be sure to enter in the form Last First MI.
- **Recorded Date** Enter the date which the document was recorded.
- **Document Types** Select the type of document you are searching for.

| Sear         | ch Results                        |                                        |                                   |                |               |                                                                                                    |
|--------------|-----------------------------------|----------------------------------------|-----------------------------------|----------------|---------------|----------------------------------------------------------------------------------------------------|
| When :       | you are finished refining your o  | criteria, click <b>Search</b> or press | s Enter to begin your search.     |                | 3             | 4                                                                                                    |
| Se           | arch Results                      | 4                                      |                                   |                | Print Results | 🚰 Back to Criteria                                                                                                    |
| Sea          | arch Criteria: Search Type: All N | ames; Name: smith All Crite            | eria                              |                | 6             | 5                                                                                                    |
| Dis          | playing 16-30 of 536 Items        | 8                                      |                                   | Page 2 of 36   | Go to page:   | 0 44                                                                                                    |
|              | Book / Page                       | Name 🔺                                 | Other Name                        | Doc Type       | Recorded      | Verified                                                                                                    |
|              | 131 969                           | 1 SMITH BETTINA L                      | 2 REARDON PATRICK T               | DEED           | 09/30/2005    | ~ ^                                                                                                    |
|              | LOT: 13 EXT: B TRACT: NORTH O     | OMMUNITY 3 (NC3)                       | LION                              |                |               |                                                                                                    |
| $\checkmark$ | <u>128 934</u>                    | 2 SMITH BETTINA L                      | 1 NEW CENTURY MTG                 | REL            | 03/28/2005    | ~                                                                                                    |
|              | LOT: 13 EXT: TRACT: NORTH COM     | MMUNITY 3 (null)                       | 9                                 |                |               |                                                                                                    |
| ~            | <u>128 244</u>                    | 1 SMITH BETTINA L                      | 2 B OF A                          | MORTGAGE       | 02/04/2005    | × =                                                                                                    |
|              | LOT: 13 EXT: B TRACT: NORTH C     |                                        |                                   |                |               |                                                                                                    |
|              | 124 /4                            | 1 SMITH BELLINAL                       | + NEW CENTURY MIG                 | MORIGAGE       | 06/01/2004    | × 1                                                                                                    |
|              | <u>1<del>2</del>4 73</u>          | 2 SMITH BETTINA L                      | + SMITH TRACY S +                 | DEED           | 06/01/2004    | ~                                                                                                    |
|              | LOT: 13 EXT: TRACT: NORTH COM     | MMUNITY 3 (null)                       |                                   |                |               |                                                                                                    |
|              | <u>124 72</u>                     | 2 SMITH BETTINA L                      | 1 SMITH BETTINA L ETAL            | SEP PROP AGREE | 06/01/2004    | ~                                                                                                    |
|              | LOT: 13 EXT: TRACT: NORTH COM     | MMUNITY 3 (null)                       |                                   |                |               |                                                                                                    |
| ~            | 124 71                            | 2 SMITH BETTINA L                      | 1 SANDOVAL MARK<br>SECUNDINO ETUX | DEED           | 06/01/2004    | ~                                                                                                    |
|              | LOT: 13 EXT: TRACT: NORTH COM     | MMUNITY 3 (null)                       |                                   |                |               |                                                                                                    |
| $\checkmark$ | <u>124 72</u>                     | 1 SMITH BETTINA L ETAL                 | 2 SMITH BETTINA L                 | SEP PROP AGREE | 06/01/2004    | ×                                                                                                    |
|              | LOT: 13 EXT: TRACT: NORTH COM     | MMUNITY 3 (null)                       |                                   |                |               | Contract of the second second s |

- Click the blue underlined **Document Number** to view document information.
- The search criteria are displayed here. Click All Criteria to see more.
- Click to print the search results. This action displays a printer-friendly version of the results. Press Ctrl + P to print.
- Click to return to the Search Criteria Screen.
- Click the blue arrows to move forward and back through the pages of search results.
- 2 3 4 5 6 7 To jump to a page of results, enter the number of the page you want to jump to, then click the **blue circle** to jump to page.
- A green check indicates that the document has been verified. A red X indicates that the document is not verified.
- 8 An underlined header like <u>Name</u> indicates that the column is sortable by that value. Click to sort.
- 9 A 1 next to the name indicates a party as Party 1 (grantor or mortgagor), while a 2 indicates Party 2 (grantee or mortgagee).

Check the boxes next to the documents to queue them up in the Document Details screen.

### Viewing Document & Details

11

Click the **Document Number** to view the document and its details.

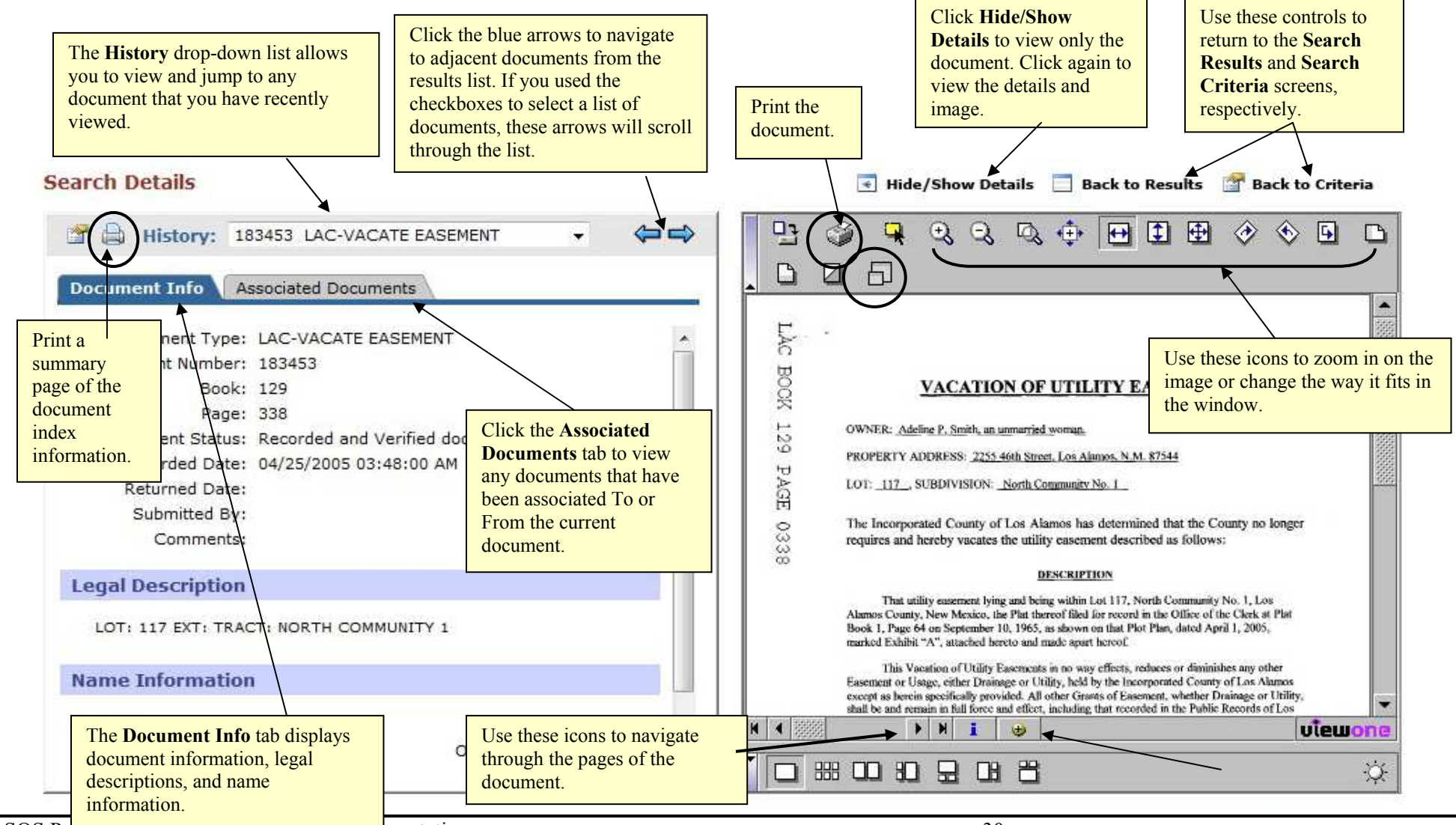

NM SOS Partices in produce SKS7 SKD Documentation

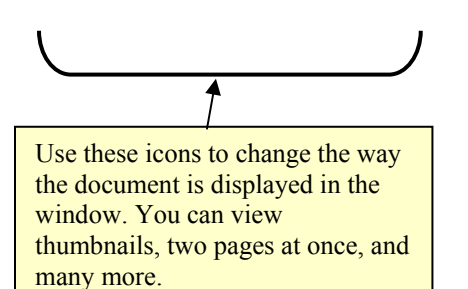

Click this yellow icon to change the image quality of displayed images. Each click will take the image one step in a cycle of resolutions.

### **Printing Images**

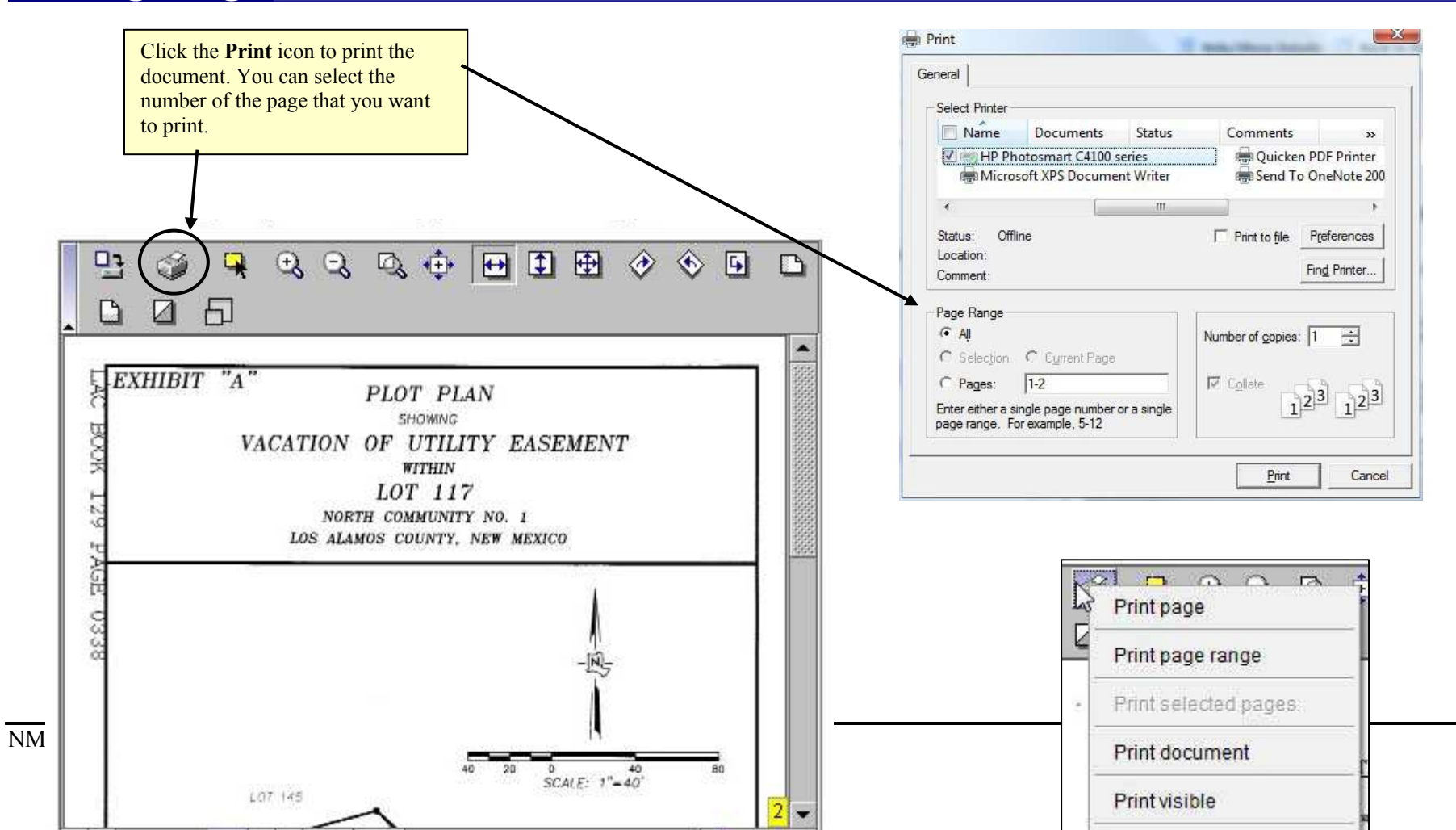

Notice the other context options you have when you **right click** the print icon.

As you view each page of a document, you can select the individual page for printing by pressing the **S** key on your keyboard. You will see a yellow box with the page number to identify that the page has been selected for printing. This will automatically fill out the **Pages** field in the dialog box when you click the print icon.

### Setting User Preferences

**NOTE:** You can only change preferences on your own use account. If you are logging in as **Guest**, the preferences are already defined and cannot be changed.

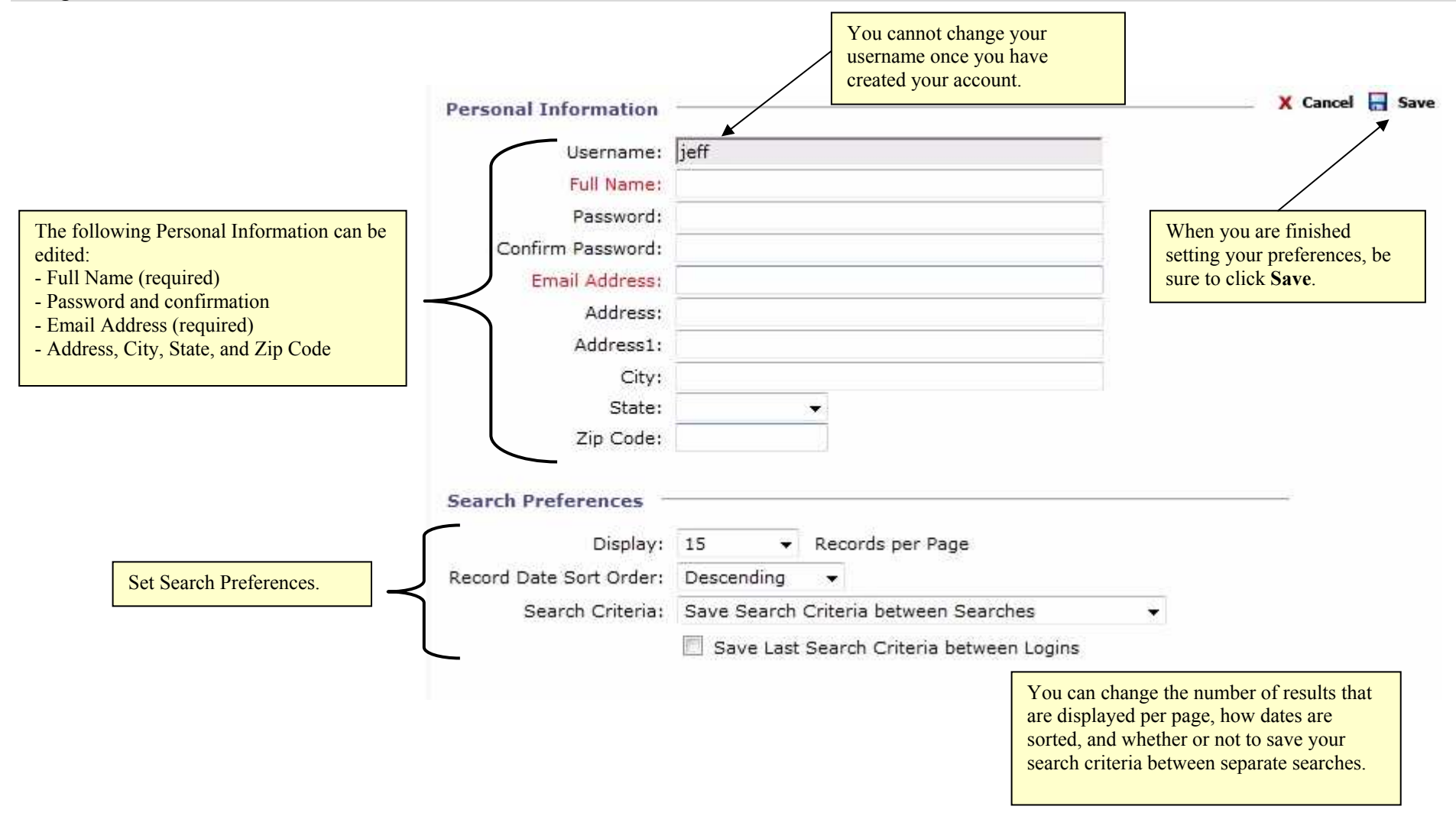

#### **Closeout Drawer**

- 1. Go to the Control Menu and click on "Close Out Drawer" in the Cashiering Menu.
- 2. A Close Out Drawer application window will open, listing all activity performed for the day. Click the "Print Detailed Report" icon to print a report to submit end of day cash and checks.

| Close Ori T                                                                                                    | ck "Print D                                                                                                    | etailed Rep                                                                                                    | ort"                                                                                                    |               |                                                                                                    |                                                                                   |                                                                                                    |
|----------------------------------------------------------------------------------------------------|----------------------------------------------------------------------------------------------------|----------------------------------------------------------------------------------------------------|----------------------------------------------------------------------------------------------------|---------------|----------------------------------------------------------------------------------------------------|-----------------------------------------------------------------------------------|----------------------------------------------------------------------------------------------------|
|                                                                                                    | • \$                                                                                                    |                                                                                                    |                                                                                                    |               |                                                                                                    |                                                                                   |                                                                                                    |
|                                                                                                    |                                                                                                    |                                                                                                    |                                                                                                    | Su            | ubtotals                                                                                                    |                                                                                   |                                                                                                    |
|                                                                                                    |                                                                                                    |                                                                                                    |                                                                                                    |               | Check:                                                                                                    | \$181.00                                                                          |                                                                                                    |
|                                                                                                    |                                                                                                    |                                                                                                    |                                                                                                    |               | Cash:                                                                                                    | \$56.00                                                                           |                                                                                                    |
| Licor: lo                                                                                                    | ff Rothenhera (1eff)                                                                                                    |                                                                                                    |                                                                                                    |               | Drawer Total                                                                                                    | \$237.00                                                                          |                                                                                                    |
| Workstation: 15                                                                                                    | EELI T                                                                                                    |                                                                                                    |                                                                                                    |               | Drawer rotan.                                                                                                    | £207.00                                                                           |                                                                                                    |
| Time Period: 12                                                                                                    | 2/09/2008 01:00 AM                                                                                                    | l to 11:59 PM                                                                                                    |                                                                                                    | De            | ept. of State Check:                                                                                                    | \$75.00                                                                           |                                                                                                    |
|                                                                                                    |                                                                                                    |                                                                                                    |                                                                                                    |               | Total:                                                                                                    | \$312.00                                                                          |                                                                                                    |
|                                                                                                    |                                                                                                    |                                                                                                    |                                                                                                    |               |                                                                                                    |                                                                                   |                                                                                                    |
| Descript Mana                                                                                                    | Descended Time                                                                                                    | Total Arrest                                                                                                    | Change                                                                                                    | Defined Turce | Descus and True a                                                                                                    | Old A Community A set                                                             |                                                                                                    |
| Receipt Num                                                                                                    | Recorded Time                                                                                                    | Total Amt                                                                                                    | unanye j                                                                                                    | Reland Type   | Payment Type                                                                                                    | Chk #/Escrow Acct.                                                                | Payment Amt                                                                                                    |
| 01234671                                                                                                    | 09:42 AM                                                                                                    | 10tal Amt<br>\$100.00                                                                                                    | change<br>\$0.00                                                                                                    | Kelunu Type   | Cash                                                                                                    | Chk #/Escrow Acct.                                                                | Payment Amt<br>\$25.00                                                                                                    |
| 01234671                                                                                                    | 09:42 AM                                                                                                    | 10tal Amt<br>\$100.00                                                                                                    | \$0.00                                                                                                    | Kelana Type   | Cash<br>Dept. of State Ch                                                                                                    | Chk #/Escrow Acct.                                                                | Payment Amt<br>\$25.00<br>\$75.00                                                                                                    |
| 01234671<br>01234672                                                                                                    | 09:42 AM                                                                                                    | \$100.00<br>\$15.00                                                                                                    | \$0.00                                                                                                    | Reiunu Type   | Cash<br>Dept. of State Ch<br>Check                                                                                                    | 23535                                                                             | Payment Amt<br>\$25.00<br>\$75.00<br>\$15.00                                                                                                    |
| 01234671<br>01234672<br>01234672<br>01234674                                                                                                    | 09:42 AM<br>09:46 AM<br>09:58 AM                                                                                                    | \$10.00<br>\$15.00<br>\$15.00<br>\$15.00                                                                                                    | \$0.00                                                                                                    | кетипи туре   | Cash<br>Dept. of State Ch<br>Check<br>Check                                                                                                    | 23535<br>123                                                                      | Payment Amt<br>\$25.00<br>\$75.00<br>\$15.00<br>\$15.00                                                                                                    |
| 01234671<br>01234672<br>01234674<br>01234675                                                                                                    | 09:42 AM<br>09:46 AM<br>09:58 AM<br>10:03 AM                                                                                                 | \$100.00<br>\$100.00<br>\$15.00<br>\$15.00<br>\$5.00                                                                                                    | \$0.00<br>\$0.00<br>\$0.00<br>\$0.00                                                                                 | кетипи туре   | Cash<br>Dept. of State Ch<br>Check<br>Check<br>Check                                                                                                    | 23535<br>123<br>343                                                               | Payment Amt<br>\$25.00<br>\$75.00<br>\$15.00<br>\$15.00<br>\$15.00                                                                                                    |
| 01234671<br>01234672<br>01234674<br>01234675<br>01234675                                                                                                    | 09:42 AM<br>09:46 AM<br>09:58 AM<br>10:03 AM<br>10:10 AM                                                                                     | \$100.00<br>\$15.00<br>\$15.00<br>\$15.00<br>\$5.00<br>\$50.00                                                                                                    | \$0.00<br>\$0.00<br>\$0.00<br>\$0.00<br>\$0.00                                                                       | Kerunu Type   | Cash<br>Dept. of State Ch<br>Check<br>Check<br>Check<br>Check                                                                                                    | Crk #/Escrow Acct.<br>23535<br>123<br>343<br>4546                                 | Payment Amt<br>\$25.00<br>\$75.00<br>\$15.00<br>\$15.00<br>\$5.00<br>\$50.00                                                                                                    |
| 01234671<br>01234672<br>01234674<br>01234675<br>01234675<br>01234675<br>01234677                                                                                                    | 09:42 AM<br>09:46 AM<br>09:58 AM<br>10:03 AM<br>10:10 AM<br>10:18 AM                                                                         | 10tal Amt<br>\$100.00<br>\$15.00<br>\$15.00<br>\$50.00<br>\$50.00<br>\$25.00                                                                                                    | \$0.00<br>\$0.00<br>\$0.00<br>\$0.00<br>\$0.00<br>\$0.00                                                             | Kerunu Type   | Cash<br>Dept. of State Ch<br>Check<br>Check<br>Check<br>Check<br>Check                                                                                                    | Crik #/ESCrow Acct.<br>23535<br>123<br>343<br>4546<br>486                         | Payment Amt<br>\$25.00<br>\$75.00<br>\$15.00<br>\$15.00<br>\$5.00<br>\$50.00<br>\$25.00                                                                                                    |
| 01234671<br>01234672<br>01234674<br>01234675<br>01234676<br>01234677<br>01234677                                                                                                    | 09:42 AM<br>09:46 AM<br>09:58 AM<br>10:03 AM<br>10:10 AM<br>10:18 AM<br>10:22 AM                                                             | 10tal Amt<br>\$100.00<br>\$15.00<br>\$15.00<br>\$5.00<br>\$50.00<br>\$25.00<br>\$25.00                                                                                                    | \$0.00<br>\$0.00<br>\$0.00<br>\$0.00<br>\$0.00<br>\$0.00                                                             | Keruna Type   | Cash<br>Dept. of State Ch<br>Check<br>Check<br>Check<br>Check<br>Check<br>Check<br>Check<br>Check                                                                                                    | Chk #/ESCrOW ACCT.<br>23535<br>123<br>343<br>4546<br>486<br>4546                  | Payment Amt<br>\$25.00<br>\$75.00<br>\$15.00<br>\$55.00<br>\$50.00<br>\$50.00<br>\$25.00<br>\$25.00                                                                                                    |
| 01234671<br>01234672<br>01234674<br>01234675<br>01234675<br>01234677<br>01234677<br>01234679                                                                                                    | 09:42 AM<br>09:46 AM<br>09:58 AM<br>10:03 AM<br>10:10 AM<br>10:18 AM<br>10:22 AM<br>10:26 AM                                                 | 10tal Amt<br>\$10.00<br>\$15.00<br>\$15.00<br>\$5.00<br>\$5.00<br>\$25.00<br>\$25.00<br>\$25.00<br>\$26.00                                                                                                    | \$0.00<br>\$0.00<br>\$0.00<br>\$0.00<br>\$0.00<br>\$0.00<br>\$0.00                                                   | кенала туре   | Cash<br>Dept. of State Ch<br>Check<br>Check<br>Check<br>Check<br>Check<br>Check<br>Check<br>Check<br>Check                                                                                                    | Crik #/ESCrow Acct.<br>23535<br>123<br>343<br>4546<br>486<br>4546<br>2345         | Payment Amt<br>\$25.00<br>\$75.00<br>\$15.00<br>\$5.00<br>\$50.00<br>\$25.00<br>\$25.00<br>\$25.00<br>\$26.00                                                                                                    |
| 01234671<br>01234672<br>01234674<br>01234675<br>01234675<br>01234676<br>01234677<br>01234678<br>01234679<br>01234681                                                                                      | 09:42 AM<br>09:46 AM<br>09:58 AM<br>10:03 AM<br>10:10 AM<br>10:10 AM<br>10:12 AM<br>10:26 AM<br>10:35 AM                                     | \$100.00<br>\$15.00<br>\$15.00<br>\$50.00<br>\$25.00<br>\$25.00<br>\$25.00<br>\$26.00<br>\$20.00                                                                                                    | \$0.00<br>\$0.00<br>\$0.00<br>\$0.00<br>\$0.00<br>\$0.00<br>\$0.00<br>\$0.00                                         | кенала туре   | Cash<br>Dept. of State Ch<br>Check<br>Check<br>Check<br>Check<br>Check<br>Check<br>Check<br>Check<br>Check<br>Check<br>Check                                                                                                    | Crik #/ESCrow Acct.<br>23535<br>123<br>343<br>4546<br>4546<br>4546<br>2345<br>123 | Payment Amt<br>\$25.00<br>\$15.00<br>\$15.00<br>\$5.00<br>\$50.00<br>\$25.00<br>\$25.00<br>\$26.00<br>\$26.00<br>\$20.00                                                                                                    |
| 01234671<br>01234672<br>01234674<br>01234675<br>01234675<br>01234677<br>01234678<br>01234679<br>01234682                                                                                                  | 09:42 AM<br>09:46 AM<br>09:58 AM<br>10:03 AM<br>10:10 AM<br>10:12 AM<br>10:22 AM<br>10:26 AM<br>10:35 AM<br>10:38 AM                         | \$100.00<br>\$15.00<br>\$15.00<br>\$50.00<br>\$25.00<br>\$25.00<br>\$25.00<br>\$26.00<br>\$26.00<br>\$20.00<br>\$20.00<br>\$20.00<br>\$20.00                                                                                                    | \$0.00<br>\$0.00<br>\$0.00<br>\$0.00<br>\$0.00<br>\$0.00<br>\$0.00<br>\$0.00<br>\$0.00<br>\$0.00                     | кенала туре   | Payment Type<br>Cash<br>Dept. of State Ch<br>Check<br>Check<br>Check<br>Check<br>Check<br>Check<br>Check<br>Check<br>Check<br>Check<br>Check<br>Check<br>Check                                                                                                    | Crik #/ESCrow Acct.<br>23535<br>123<br>343<br>4546<br>486<br>4546<br>2345<br>123  | Payment Amt<br>\$25.00<br>\$75.00<br>\$15.00<br>\$50.00<br>\$25.00<br>\$25.00<br>\$26.00<br>\$26.00<br>\$20.00<br>\$20.00<br>\$10.00                                                                                                    |
| 01234671<br>01234672<br>01234674<br>01234675<br>01234675<br>01234676<br>01234678<br>01234679<br>01234681<br>01234681<br>01234683                                                                          | 09:42 AM<br>09:46 AM<br>09:58 AM<br>10:03 AM<br>10:10 AM<br>10:18 AM<br>10:22 AM<br>10:26 AM<br>10:35 AM<br>10:38 AM<br>10:38 AM             | 10tal Amt<br>\$10.00<br>\$15.00<br>\$5.00<br>\$50.00<br>\$25.00<br>\$25.00<br>\$26.00<br>\$20.00<br>\$20. | \$0.00<br>\$0.00<br>\$0.00<br>\$0.00<br>\$0.00<br>\$0.00<br>\$0.00<br>\$0.00<br>\$0.00<br>\$0.00                     | кенала туре   | Cash<br>Dept. of State Ch<br>Check<br>Check<br>Check<br>Check<br>Check<br>Check<br>Check<br>Check<br>Check<br>Check<br>Check<br>Check<br>Check<br>Check<br>Check<br>Check<br>Check                                                                                                    | Crik #/ESCrow Acct.<br>23535<br>123<br>343<br>4546<br>486<br>4546<br>2345<br>123  | Payment Amt<br>\$25.00<br>\$75.00<br>\$15.00<br>\$50.00<br>\$50.00<br>\$25.00<br>\$25.00<br>\$26.00<br>\$20.00<br>\$26.00<br>\$20.00<br>\$20. |
| Receipt Num           01234671           01234672           01234674           01234675           01234676           01234677           01234678           01234681           01234682           01234683 | 09:42 AM<br>09:46 AM<br>09:58 AM<br>10:03 AM<br>10:10 AM<br>10:18 AM<br>10:22 AM<br>10:26 AM<br>10:35 AM<br>10:38 AM<br>10:38 AM<br>10:40 AM | \$100.00<br>\$15.00<br>\$15.00<br>\$50.00<br>\$25.00<br>\$25.00<br>\$25.00<br>\$26.00<br>\$20.00<br>\$10.00<br>\$50.00<br>\$20.00<br>\$20.00<br>\$20.00                                                                                                    | \$0.00<br>\$0.00<br>\$0.00<br>\$0.00<br>\$0.00<br>\$0.00<br>\$0.00<br>\$0.00<br>\$0.00<br>\$0.00<br>\$0.00<br>\$0.00 | Cash          | Cash<br>Dept. of State Ch<br>Check<br>Check | Crik #/ESCrow Acct.<br>23535<br>123<br>343<br>4546<br>486<br>4546<br>2345<br>123  | Payment Amt<br>\$25.00<br>\$15.00<br>\$15.00<br>\$5.00<br>\$50.00<br>\$25.00<br>\$25.00<br>\$26.00<br>\$20.00<br>\$20.00<br>\$10.00<br>\$50.00<br>\$20.00                                                                                                    |

3. The report will generate in Adobe PDF. Click on the Print icon and the Printer selection should be HP Tray.

StateFusion provides the ability to capture financial information for all system transactions.

During the implementation process, StateFusion tracks all monies that are accepted in the by the Secretary of State's Office and how these monies are distributed. The fee calculations are set-up by document type to allow the system to automatically calculate fees and taxes. There is a one click 'Accept Payment' option that allows the clerk to accept the fees for the processed document(s). The system allows the State to accept whatever payment method(s) that they want. The system has validation points and checks to ensure the correct amount of money is entered for collection – must match payment due or can tell you what change is due or allows you to enter 'change' into an overage account. The receipt is automatically generated. The details displayed on the receipts are defined by the State.

The amounts of all monies accepted are stored in the system and posted to State defined General Ledger accounts if desired. Detailed reports are available for cash-out summary, receipt registers, etc. to ensure you have the correct information for balancing money, close-outs, auditors, etc.